## Comment créer un compte - portail des parents/tuteurs

- 1. Rendez-vous au site <a href="https://pt.dsfm.mb.ca/public">https://pt.dsfm.mb.ca/public</a>.
- 2. Cliquez sur l'onglet pour créer un compte et ensuite le bouton pour créer un compte

| PowerSchool                       | - TEN DSFM                                                                                                    |
|-----------------------------------|----------------------------------------------------------------------------------------------------|
| Connex on du parent et de l'élève | PowerSchoc:                                                                                                    |
| Sign In Create Account            | Connexion du pareit et de l'élève                                                                                 |
| Sélectionner la langue Français   | Créer un compte                                                                                                   |
| Nom d'utilisateur                 | Créez un compte unique de parent vous permettant de voir les informations sur tous les élèves                     |
| Mot de passe                      | qui vous intéressent. Vous pouvez également gérer les préférences de vous compte. Pour en<br>apprendre davantage. |
| Forgot Username or Password?      | Créer le compte                                                                                                   |
|                                   | © 2005 - 2014 Pearson Education, Inc. ou ses membres affiliés. Tous droits réservés.                              |

- © 2005 2014 Pearson Education, Inc. ou ses membres affiliés. Tous droits réservés.
- 3. Fournissez vos informations personnelles. Notez les directives pour créer un mot passe qui sera accepté par le système

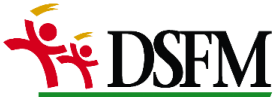

| PowerSchool                                                                               |                                                                                                    |  |  |  |
|-------------------------------------------------------------------------------------------|----------------------------------------------------------------------------------------------------|--|--|--|
|                                                                                           |                                                                                                    |  |  |  |
| Créer un compte de parent                                                                 |                                                                                                    |  |  |  |
|                                                                                           |                                                                                                    |  |  |  |
| Prenom                                                                                    | Justin                                                                                                    |  |  |  |
| Nom de famille                                                                            | Trudeau                                                                                                    |  |  |  |
| Courriel                                                                                  | justin.trudeau@gc.ca                                                                                                    |  |  |  |
| Nom d'utilisateur désiré                                                                  | jtrudeau                                                                                                    |  |  |  |
| Mot de passe                                                                              | •••••••••••••••                                                                                                    |  |  |  |
| Confirmer le mot de passe                                                                 | ••••••                                                                                                    |  |  |  |
| Le nouveau mot de passe doit : +Faire au moins 7 caractères +Contient au moins une lettre | e majuscule et une lettre minuscule -Contient au moins une lettre et un chiffre -Contient au moins un caractère spécial |  |  |  |

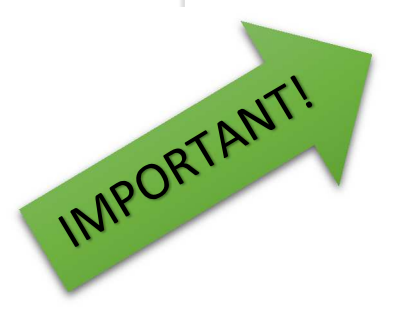

4. Plus bas dans la page, indiquez les informations de votre/vos enfant(s) au secondaire. SVP insérer l'identifiant d'accès et le mot de passe d'accès qui vous ont été envoyés. Cliquez sur « saisir » au bas de la page. Vous serez ensuite redirigés automatiquement à la page d'accueil.

| Relier les élèves au compte                                                                                    |                                       |
|----------------------------------------------------------------------------------------------------|---------------------------------------|
| Saisir l'identifiant d'accès, le mot de passe d'accès et votre lien avec l'élève pour chaque élève que vous vo | ulez ajouter à votre compte de parent |
| Nom de l'élève                                                                                                 | Xavier                                |
| Identifiant d'accès                                                                                            | Trudeau549                            |
| Mot de passe d'accès                                                                                           | •••••                                 |
| Lien                                                                                                    | Fils                                  |
| 2                                                                                                    |                                       |
| Nom de l'élève                                                                                                 | Ella-Grace                            |
| Identifiant d'accès                                                                                            | Trudeau726                            |
| Mot de passe d'accès                                                                                           | •••••                                 |
| Lien                                                                                                    | File                                  |
| 3                                                                                                    |                                       |
| Nom de l'élève                                                                                                 | 1                                     |
| Identifiant d'accès                                                                                            |                                       |
|                                                                                                    |                                       |

5. Pour ouvrir une session, taper votre nom d'utilisateur choisi et votre mot de passe. Ensuite, cliquez sur « Ouvrir la session ».

|                        | <b>DSFM</b>       | /               |
|------------------------|-------------------|-----------------|
| PowerSchool            |                   |                 |
| Sign In Create Account | de l'élève        |                 |
| Sélectionner la langue | Français          |                 |
| Nom d'utilisateur      | jtrudeau          |                 |
| Mot de passe           | •••••             |                 |
| Forgot User            | name or Password? | rrir la session |

Saisir

6. Explorez le portail des parents. La barre de navigation à la gauche vous permet d'ouvrir différents écrans. SVP noter que nous n'avons pas activé chaque fonction. Nous continuons à améliorer l'utilisation de ce portail.